# **Inbound IVR Messaging for** *I-Tel*

## **Basic elements for IB (Inbound) IVR Messaging:**

- The initial inbound call path needs to be set up in the INBOUND CALL ROUTE by DNIS.
- If the inbound call DNIS is recognized, the setup in the Config.xml will say which IVR script to use.
- An IVR Script is mapped to the 'Dual Tones' which are the assigned telephone keypad numbers. (For example PRESS 1 TO MAKE A PAYMENT). If an assigned number on the telephone keypad is depressed, the caller might hear a message, get routed directly to a hunt group or get routed to an assigned extension.
- If the call is to be transferred to a hunt group, the Softdial will look in the Script XML for the Queue (HG) code. The code will also need to be set-up in the Name Space Editor.
- If the Queue (Hunt group) is setup in the Name Space Editor correctly, it will then communicate with the iSeries for a Hunt group with that IDENTICAL name (Extension).
- On the iSeries, the Hunt group will have the extensions listed that are eligible to receive this call.

## What's involved in setting up Inbound IVR?

- a. How many Inbound #'s will you have? For example, you may want to have 2 numbers for folks to call. When they call one of these numbers, a script will play. Then based on the callers input from their telephone keypad, the caller will be routed to the:
  - Mailing address
  - Balance on their account
  - Setting up a Payment Arrangement
  - Making a Credit Card Payment
- b. What is the DNIS for each? This is the 3-10 digit code assigned to the actual phone number for the carrier. Usually, a number e.g. 800.555.3000 would have a DNIS = 3000, or 5553000 or maybe 8005553000.
- c. How many Inbound IVR agents will you need? You will need to figure out how many Inbound calls you can handle simultaneously...this will have much to do with how many PRI's you have and how many calls you have passing through the PRI at a given time. We will need to go over this with you.
- d. Will more licenses be needed? If you have 10 licenses and you have 10 agents, you will need to get a license to set-up an IVR agent.
- e. A Standard script will be provided The Standard Script has many features available. You Can:
  - Verify the Debtor
  - Retrieve the Mailing address
  - Retrieve a Balance
  - Set up a Payment Arrangement
    - Enter a down payment
    - Enter installment amount
  - Set up a Direct Check
  - Make a Credit Card payment
  - Jump out of the script and talk to an agent
- f. Send Initial Greeting info and Address info to Quantrax When folks call the Inbound number, a Main Greeting will need to be recorded so the caller will be notified where they are calling. Another recording will need to be done that includes your mailing address. So, we will need these typed out for us to record.
- g. Design Call Flow on paper It would be best to outline on paper where the caller will be directed if they jump out of the script. So, when a caller decides to jump out of the script

and talk to an agent, do you want to send this caller to go to a specific extension OR to a Hunt Group. The Hunt Group could be set up with 2-XX number of agents so that callers can go to a group of agents. This will help to ensure that the caller will get to speak to an agent and set up a payment or discuss the bill.

- h. Dialer Handbook There will be items that you will need to set up on the dialer PC and in Intelec, so you will need the latest copy of our dialer handbook.
- i. . wav files There will be a handful of wav files that will need to be uploaded to your dialer PC. These are the files that will play as the caller moves through the script.
- j. Create Inbound Call Route(s) This is the initial path for a call to come in. It is triggered by the DNIS set up in the dialer PC.
- k. Create a hunt group(s) When the caller jumps out of the inbound script, you will need to let the system know where to direct the caller. A Hunt Group can be set up to allow inbound calls to go to a group of agents and if those agents are busy, direct the caller to go to a secondary hunt group.
- Create IB IVR agents (NNE's) Initially when a caller comes through the inbound script, the system will need to have a Non-Nailed up extension (NNE) to take the call (play the script). The NNE is tied up for that call. So, if you have a second simultaneous inbound caller, you will need to set up a second NNE. Therefore, if you expect to have or allow 5 simultaneous inbound IVR callers, you will need to set up 5 NNE's and you will need to have 5 licenses available concurrently.
- m. Create user IVRITEL in Intelec You will need to create this user for notes and smart codes applied by the IVR.
- n. Create Sound Resource names This is another name for the Wav Names. Wav files will be called during the script process, so these names need to be set up in the dialer PC.
- o. Create 5 Smart codes During the IVR process, the system will be able to apply smart codes for:
  - Requesting the Mailing Address
  - Requesting the Next Payment Due
  - Setting up a Payment Arrangement
  - Setting up a Credit Card Payment
  - Setting up a Direct Check Payment
- p. Modify config's 3 specific config's will need to be modified in the Softdial folder. This is needed so the IVR can call the correct script, play the correct wav files and route to the correct hunt groups, etc. They are:
  - a. Script
  - b. Sch

<sup>©</sup> Copyright 2008 - Quantrax Corporation, Inc.

c. Stg

- q. Create an ODBC connection You will need a 'link' to the datasources from Intelec.
- r. Verify TTS engine exists The TTS engine will be needed for Text To Speech capability.
- s. Verify iSeries/dialer code Quantrax will need to verify that all proper iSeries/Intelec and dialer code is updated.
- t. Make sure the User ID IVRITEL is created with the password QIVR124#.
- u. Recycle Services after making ALL changes

## Installing IB IVR Messaging

A. Make sure the standard script is located in c:\softdial\SCR2\scripts\

Please contact us, we will forward the standard IB script to you.

- STD (includes options for Credit Card, Direct Checks and Payment Arrangements)
- B. Make sure the script config.xml is located in c:\softdial $\SCR2\scripts$

We also have a standard SCR2 script config available.

C. Create 5 Smart Codes to be used in the Script (leave note)

\*\*\*\*\*

- 1. The following set-up will introduce standards we have chosen.
- 2. Select the INBOUND number folks will call to reach the inbound interactive messaging. For example, the number 800.555.2652 (our standard) is selected to be broadcast to your debtors.
- 3. The DNIS assigned to this number may be 2652.
- 4. Set up the Inbound Call Route in the Name Space Editor on the dialer PC. Right click on the icon on the bottom right side. Go to Name Space Editor and open. Then move down to Inbound Call Route. Click on Inbound Call Route. Click on 'Add Data Item'.

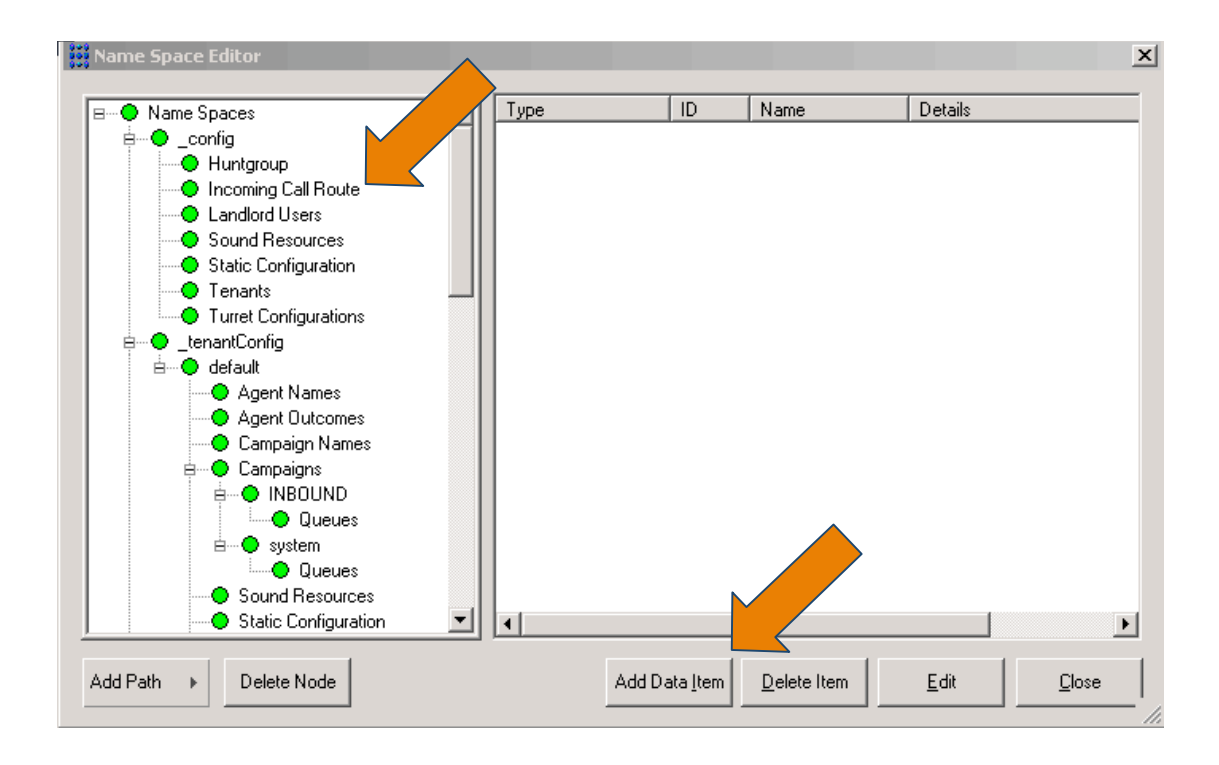

5. Fill in the ID and DNIS fields with the DNIS 2652. Then fill in the Route Name and Description fields with a description that would help you recognize the type of call.

| Incoming Call Route Edi | itor            |  |
|-------------------------|-----------------|--|
|                         |                 |  |
| ID                      | 2652            |  |
| Route Name              | Standard IB IVR |  |
| Description             | 800.555.2652    |  |
| си                      |                 |  |
| DNIS                    | 2652            |  |
| Destination Address     | 600999          |  |
|                         |                 |  |
|                         |                 |  |
|                         |                 |  |
|                         |                 |  |
| ОК                      | Cancel          |  |
|                         |                 |  |

- 6. The Destination Address will be the Hunt Group you create that has the IB IVR members. **The standard chosen is 600999**.
- 7. Design the call flow on paper. When someone calls 800.555.2652 they will be directed to the Inbound IVR interactive messaging. If they need to speak to someone, where do you need the call to go? Do they need to be directed to a reception hunt group, an agent hunt group or a specific extension?
- 8. We have standardized the naming convention for hunt groups (Destination Address)

However, when you need to use the 600000, you may want to use 602652 and incorporate the DNIS in the name. For a multiple extension, you could use 700001,2,3 etc because agents will be a part of the hunt group. For the 800000 series you should use the agents extension so if the extension is 2295, the destination address will 802295. Lastly, for NNE's, the same procedure

can be used as described for the IVR...if the DNIS is 2360, the NNE address WILL be 902360, since the intelec/**itel** will control this aspect.

FYI -

- a. 500000 Blended Inbound
- b. 600000 IVR
- c. 700000 **multiple** extensions
- d. 800000 single extension
- e. 900000 NNE's
- 9. We have selected Hunt Group 600999, a group of IVR agents.
- Go back to the Name Space Editor and select Queues (Hunt Group). For V10 you need to select System Queues under tenant.

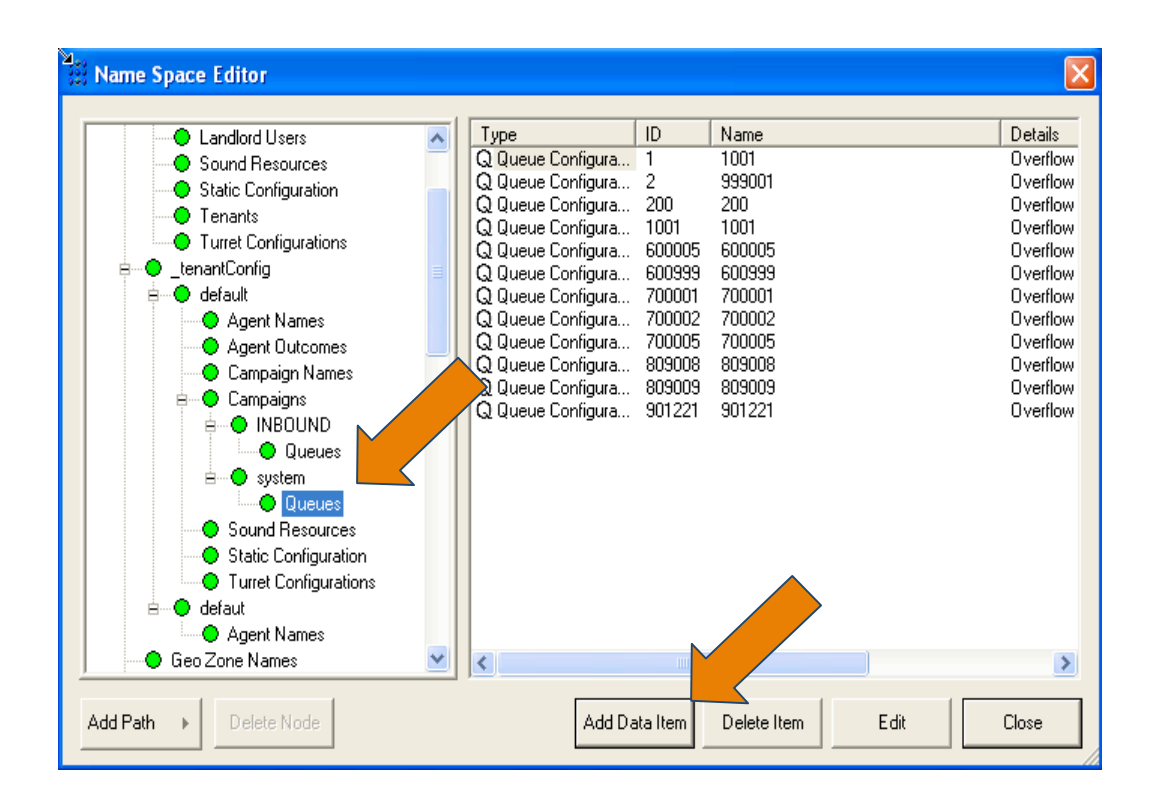

11. Click on System Queues (Hunt Group) and then click on 'Add Data Item'

| Queue Configuration                   | •      |                                                        | X      |
|---------------------------------------|--------|--------------------------------------------------------|--------|
| Identity                              |        | ehaviour                                               |        |
| ID                                    | 600355 | Overflow address                                       |        |
| Queue Address 600999                  |        | Overflow on group busy immediately                     |        |
| Description IB IVR HG                 |        | Round-Robin group                                      |        |
| Timers                                |        | Queue priority relative to other<br>queues in campaign | 0      |
| NOTE: All timer values are in seconds |        |                                                        |        |
| Agent RNA time (sec)                  | 15     | In-Queue Messaging                                     |        |
| Overflow time                         | 60     | Queue entry (mandatory)                                |        |
| Queue time warning threshold          | 20     | Queue busy on entry greeting                           |        |
| Queue time error threshold            | 40     | Queue Hold Music Loop                                  |        |
| Timed reminder interval               | 0      | Queue timed reminder greeting                          |        |
| Application Routing                   |        |                                                        |        |
| Allow application to determine route  |        |                                                        | Cancel |
| App Route timeout (sec)               | 5      |                                                        | Ganoor |
|                                       |        |                                                        |        |

- 12. The ID and Address will be the new hunt group/queue address.
- 13. Description can be used to describe the type of routing.
- 14. You do not need an overflow address for this setup...or group busy

| Landlord Users     Sound Resources     Static Configuration                                                                                    | ^ | Type<br>Q Queue Configura<br>Q Queue Configura                                                                                                    | 1D<br>2                                                                                     | Name<br>1001<br>999001                                                                                | Deta<br>Ove<br>Ove                                                 |
|----------------------------------------------------------------------------------------------------|---|----------------------------------------------------------------------------------------------------|---------------------------------------------------------------------------------------------|----------------------------------------------------------------------------------------------------|--------------------------------------------------------------------|
| State Configuration     Tenants     Turret Configurations     LenantConfig     Agent Names     Agent Outcomes     Campaign Names     Campaigns |   | Q Queue Configura<br>Q Queue Configura<br>Q Queue Configura<br>Q Queue Configura<br>Q Queue Configura<br>Q Queue Configura<br>Q Queue Configura<br>Q Queue Configura<br>Q Queue Configura<br>Q Queue Configura | 200<br>1001<br>600005<br>600999<br>603000<br>700001<br>700002<br>700005<br>809008<br>809009 | 200<br>1001<br>600005<br>600999<br>603000<br>700001<br>700002<br>700005<br>809008<br>809008<br>809009 | Ove<br>Ove<br>Ove<br>Ove<br>Ove<br>Ove<br>Ove<br>Ove<br>Ove<br>Ove |
| INBUUNU     Queues     System     Queues     Sound Resources     Static Configuration     Turret Configurations     defaut                     |   | Q Queue Configura                                                                                                    | 901221                                                                                      | 901221                                                                                                | Ove                                                                |
| Geo Zone Names                                                                                                    | ~ | 1                                                                                                    |                                                                                             |                                                                                                    |                                                                    |

You have created Queue (Hunt Group) 600999. Now you need to do the same on the iSeries side. Go to Intelec.

| Company: <mark>99</mark>   | MENU: ITLOPT<br>I-Tel Options menu | Date : 7/25/08<br>Time : 13:14:49 |
|----------------------------|------------------------------------|-----------------------------------|
|                            |                                    |                                   |
| 1. I-Tel campaign admini   | stra                               | idation options                   |
| 2. Display active campa    | cz 14. Contact seri                | es options                        |
| 3.                         | 15. Non-Intelec                    | users                             |
| 4. Management options 🦰    | 16. I-Tel System                   | Control options                   |
| 5.                         | 17. Support opti                   | ons.                              |
| 6. Other phone number op   | tions 18.                          |                                   |
| 7.                         | 19.                                |                                   |
| 8.                         | 20.                                |                                   |
| 9. I-Tel dialer reports    | 21.                                |                                   |
| 10.                        | 22. Return to ma                   | in menu                           |
| 11. Multiple dialer selec  | tion 23.                           |                                   |
| 12.                        | 24.                                |                                   |
| 50. Custom options         | INT                                | ELEC                              |
|                            | © Copyright Quantrax               | Corporation Inc. 2008             |
| eady for option            |                                    |                                   |
|                            |                                    |                                   |
| JU UWE-II CULLECT SERVICES | , INC. 8.25                        | USER : MICHELLE                   |

15. Go to the I-Tel menu and select option 4 'Management Options'

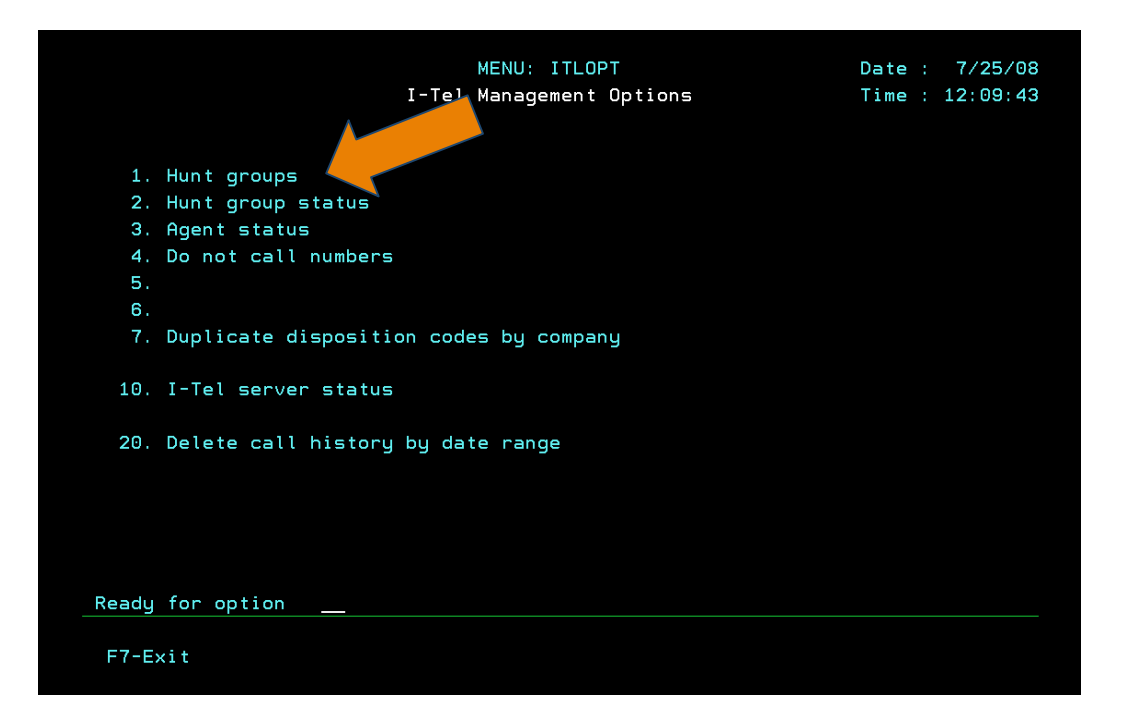

16. Select option1 for Hunt Groups (Queues)

|                         | <u>Hunt Groups</u>        |            | 7/25/2008     | 13:27:20 |
|-------------------------|---------------------------|------------|---------------|----------|
|                         |                           |            | System:       | S10E9B60 |
| Position to .           | Startir                   | ng value   |               |          |
| Tune entione n          | neer Enter                |            |               |          |
| Type options, p         | ress Enter.               | e-Drint 8- |               |          |
| z-change 3-             | copy 4-berete 5-bisplay   | 6-Print 6- | Group members |          |
|                         |                           | Group      | Dialer        |          |
| Opt Group Code          | Group Name                | Address    | Code          |          |
| <pre>_ clerical</pre>   | clerical                  | 600001     | A             |          |
| <pre>_ inbound ts</pre> | inbound test              | 700999     | A             |          |
| _ ivr ob 825            | ivr ob test kick out 825  | 700002     | A             |          |
| _ BIB                   | blended ib hunt group     | 600888     | A             |          |
| <pre>_ CBoverflow</pre> | cb overflow frm 700999    | 1001       | A             |          |
| _ Group test            | Testing group 700001      | 700001     | A             |          |
| _ 1000                  | IB IVR for Berlin Testing | 1000       | 2             |          |
| _ 500999                | Standard Blended IB       | 500999     | A             |          |
| _ 600999                | IB IVR test               | 600999     | A             |          |
| 603000                  | IB IVR for Medical        | 603000     | A             |          |
| _ 609001                | IB Berlin                 | 609001     | 2             |          |
|                         |                           |            |               | More.    |
| F3=Exit F5=Re           | fresh F6=Create 2=Cance   | e 1        |               |          |
| F14=Previous vi         | ew E15=Next view E17=Ton  | F18=Bottom | E21=Print     | list     |

17. Press F6 to create the Hunt Group

| <u>Create Hunt Groups</u>     | 8/20/2008<br>System:                         | 14:14:56<br>S10E9B6C |  |
|-------------------------------|----------------------------------------------|----------------------|--|
| Type choices, press Enter.    |                                              |                      |  |
| Group code                    | 600999                                       |                      |  |
| Group name                    | <u>IB IVR HG</u><br>600999<br><u>99</u><br>A |                      |  |
| F3=Exit F5=Refresh F12=Cancel |                                              |                      |  |

18. Set up Queue (HG) 600999 as shown. Hit Enter.

**19.** Now set up standard IB IVR agent(s). We have set up a standard to work with...

| • | IVR <b>IB</b> 01 | 9501 |
|---|------------------|------|
|---|------------------|------|

- IVR**IB**02 9502
- IVR**IB**03 9503
- IVR**IB**04 9504
- IVR**IB**05 9505
- 20. We have associated a non-valid extension 9501 and an IVR agent name. The extension does not need to be a valid extension on the PBX for IVR agents, it should not be valid. Our standard naming convention is IVRIB01. Decide how many agents you will need and enter them now....you can always add more. Remember, these agents only take up a license *when active*.

| Company: <mark>99</mark> | MENU          | : ITLOPT          | Date : 7/25/08            |
|--------------------------|---------------|-------------------|---------------------------|
|                          | I-Tel O       | otions menu       | Time : 13:32:01           |
| 1 I-Tel campaign adm     | inistrator    |                   | solidation data           |
| 2 Display active cam     |               | 14. Contact c     |                           |
| 2. Display active call   | pargns        | 14. Contact S     |                           |
| S.                       |               | 15. Non-Intet     | ec users                  |
| 4. Management options    |               | 10. I-ret Sys     |                           |
| D.                       |               | 17. Support o     | ptions                    |
| 5. Uther phone humber    | options       | 18.               |                           |
| (,<br>_                  |               | 19.               |                           |
| 8.                       |               | 20.               |                           |
| 9. I-Tel dialer repor    | ts            | 21.               |                           |
| 10.                      |               | 22. Return to     | main menu                 |
| 11. Multiple dialer se   | lection       | 23.               |                           |
| 12.                      |               | 24.               |                           |
| 50. Custom options       |               |                   | INTELEC                   |
|                          |               | © Copyright Quant | rax Corporation Inc. 2008 |
| eady for option          |               |                   |                           |
|                          |               |                   |                           |
| DU OWE-IT COLLECT SERVI  | CES, INC. 8.3 | 25                | User : MICHELLE           |

21. Select Option 15 (Option is the same for releases prior to 8.25) Non-intelec users. Create IVRIB01 as an agent and assign the extension 9501 to this agent.

| Posi     | tion to          | o                      | <u>Work with Non-</u>    | <u>-Intelec Users</u><br>Starting val | ue | 7/25/2008<br>System: | 13:34:45<br>S10E9B6C |
|----------|------------------|------------------------|--------------------------|---------------------------------------|----|----------------------|----------------------|
| Type     | option<br>Change | ns, press En<br>2=Copu | ter.<br>4-Delete - E-Dic | alau 6-Drint                          |    |                      |                      |
| 2=       | Dieler           | з=сору                 | 4=Delete 5=D15           | blay 6=Print                          |    |                      |                      |
| <u> </u> | Dialer           |                        | ·                        |                                       |    |                      |                      |
| Upt      | Code             | User                   | Extension                |                                       |    |                      |                      |
| _        | A                | IVRIB01                | 9501                     |                                       |    |                      |                      |
|          | A                | RECEPTION              | 999                      |                                       |    |                      |                      |
|          |                  |                        |                          | ·                                     |    |                      |                      |
| E2-E     |                  | E-Pofrach              | E6-Croate                |                                       |    |                      | Bottom               |
| F3=E     | X1T P            | -b=Retresn             | Fost-Drint list          | -cancel                               |    |                      |                      |
| сору     | right            | (c) 2005 by            | Quantrax Corpora         | tion.                                 |    |                      |                      |

22. Hit F6 to create the IB IVR agent.

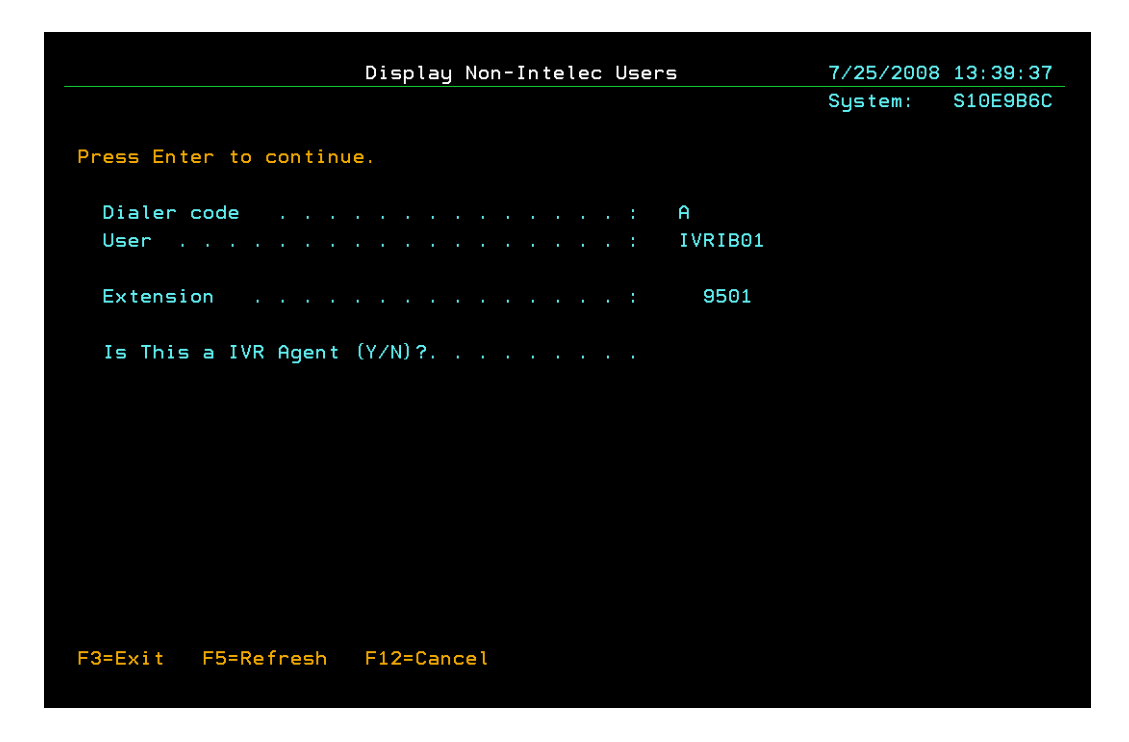

23. Fill in the fields as shown.

|               | Work            | with Non-Intelec Users | 7/25/2008     | 13:34:45 |
|---------------|-----------------|------------------------|---------------|----------|
| Position to   | · · · · ·       | Starting val           | System:<br>ue | S10E9B6C |
| Tupe options. | press Enter     |                        |               |          |
| 2=Change      | 3=Copy 4=Delet  | e 5=Display            |               |          |
| Dialer        |                 |                        |               |          |
| Opt Code l    | Jser Exten      | sion                   |               |          |
| A I           | IVRIB01         | 9501                   |               |          |
| A F           | RECEPTION       | 999                    |               |          |
|               |                 |                        |               |          |
|               |                 |                        |               |          |
|               |                 |                        |               |          |
|               |                 |                        |               |          |
|               |                 |                        |               |          |
|               |                 |                        |               |          |
|               |                 |                        |               |          |
|               |                 |                        |               |          |
|               |                 |                        |               | Bottom   |
| E3=Evit E5=   | Refrech E6=Cre  | ate E12=Cancel         |               | Bottom   |
| F17=Top F18   | B=Bottom F21=Pr | int list               |               |          |
| Copuright (c) | 2005 bu Quantra | × Corporation.         |               |          |
|               |                 |                        |               |          |

24. Now you have your IB IVR agent set up...

| Hunt Groups                                                      |            | 8/20/2008     | 14:32:01 |
|------------------------------------------------------------------|------------|---------------|----------|
| Position to Startin                                              | g value    | system:       | 31059800 |
| Type options, press Enter.<br>2=Change 3=Copy 4=Delete 5=Display | 6=Print 8= | Group members |          |
|                                                                  | Group      | Dialer        |          |
| Opt Group Code Group Name                                        | Address    | Code          |          |
| clerical clerical                                                | 600001     | A             |          |
| inbound ts inbound test                                          | 700999     | A             |          |
| _ ivr ob 825 ivr ob test kick out 825                            | 700002     | A             |          |
| _ BIB blended ib hunt group                                      | 600888     | A             |          |
| _ CBoverflow cb 📌 rflow frm 700999                               | 1001       | A             |          |
| _ Group test 🗡 🚽 group 700001                                    | 700001     | A             |          |
| _ 1000IVR for Berlin Testing                                     | 1000       | 2             |          |
| _ 500999 standard Blended IB                                     | 500999     | A             |          |
| _ 600999 IB IVR test                                             | 600999     | A             |          |
| 603000 IB IVR for Medical                                        | 603000     | A             |          |
|                                                                  | 609001     | 2             |          |
|                                                                  |            |               | More     |
| F3=Exit F5=Refresh F6=Create F12=Cance                           |            |               |          |
| F14=Previous view F15=Next view F17=Top                          | F18=Bottom | F21=Print     | list     |
| Copyright (c) 2005 by Quantrax Corporation.                      |            |               |          |

- 25. Now add the IB IVR agent as a member to the HG 600999. Put an **8** in front of the new hunt group 600999 and hit enter.
- **26.** F6 to create the member...

|                           | Create Hunt | Group | Members          | 8/20/2008<br>System: | 14:34:45<br>S10E9B6C |
|---------------------------|-------------|-------|------------------|----------------------|----------------------|
| Type choices, press Enter |             |       |                  |                      |                      |
| Group code                |             |       | . 600999         |                      |                      |
| Sequence                  |             |       | . <u>10</u>      |                      |                      |
| User                      |             |       | . <u>IVRIB01</u> |                      |                      |
| OR Extension              |             |       |                  |                      |                      |
| OR Group                  |             |       |                  |                      |                      |
|                           |             |       |                  |                      |                      |
|                           |             |       |                  |                      |                      |
|                           |             |       |                  |                      |                      |
|                           |             |       |                  |                      |                      |
|                           |             |       |                  |                      |                      |
|                           |             |       |                  |                      |                      |
|                           |             |       |                  |                      |                      |
|                           |             |       |                  |                      |                      |
|                           |             |       |                  |                      |                      |
|                           |             |       |                  |                      |                      |
| F3=Exit F5=Refresh F1     | 2=Cancel    |       |                  |                      |                      |

27. Add the member as shown above...and enter

<sup>©</sup> Copyright 2008 - Quantrax Corporation, Inc.

28. A message will appear at the bottom of the screen indicating that the member has been added...now just F3 out...

FYI - Periodically you will see these types of messages as you enter HG's, NNE's and members...

'Group membership record for 600999/10 was successfully created.'

- 29. Create the 5 smart codes needed for the script. At a minimum, they need to leave a note.
- 30. Now insert the Smart Codes in to the IB script in C:\softdial\SCR2\scripts\**StandardInboundIVR\_ClientScript**

\*\*\*the entries look like the following---just search for the specific condition and fill in the smart code. Please contact us if you need assistance. AND, always make a copy before making changes to the config.

```
<!-- For <u>full payment apply smart code</u> 076 -->

<step id="AssignSmartCode076" name="AssignSmartCode076"

component="SimpleAssign">

<params>

<param name="Value" value="076" />

</params>
```

- **31.** Now we need to <u>create our set-up on the PC side</u>....
- **32.** Create the same IVR agent on the dialer PC. For IB, the NNE is added and the system creates 900XXX for the NNE. So, go to the Name Space Editor and highlight Hunt Groups. Select 'Add Data Item' and enter the IVR agent as 909501.

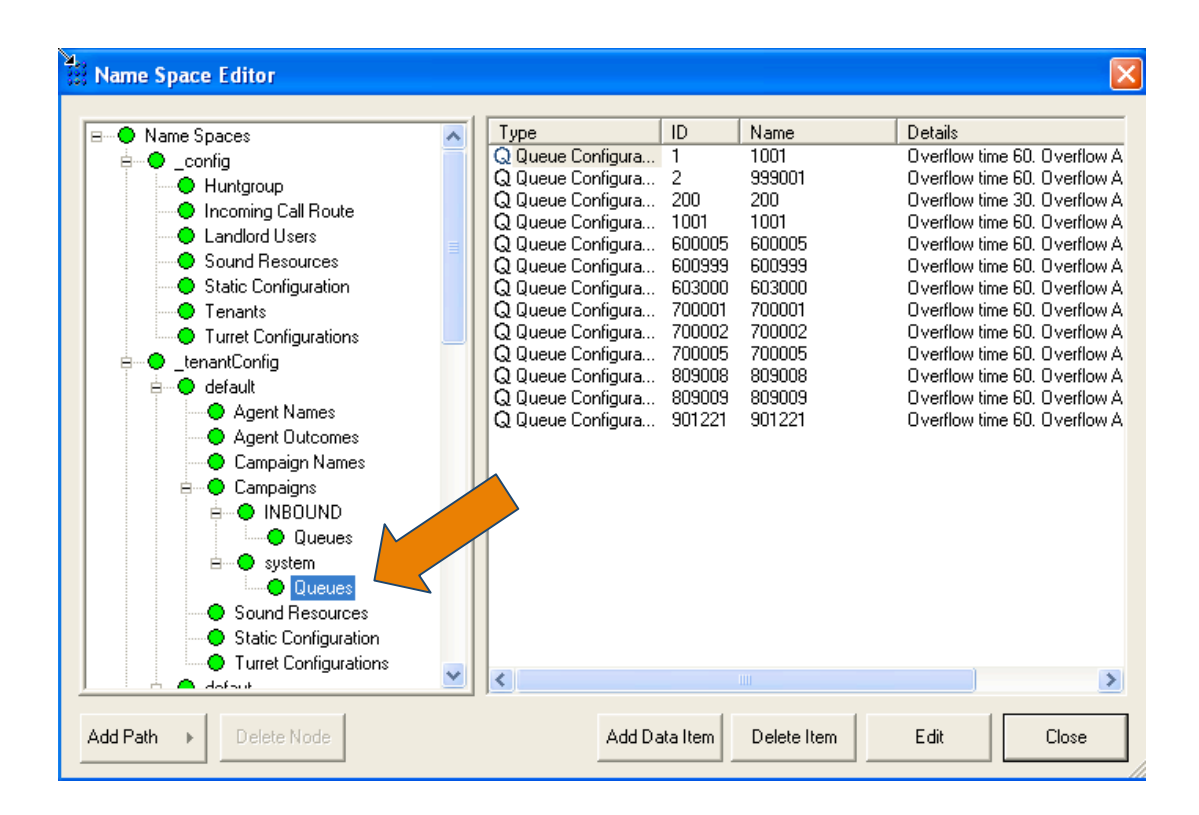

| Queue Configuration                                                                                                    |                           |                                                                                                    |            |
|----------------------------------------------------------------------------------------------------|---------------------------|----------------------------------------------------------------------------------------------------|------------|
| Identity<br>ID<br>Queue Address 909501<br>Description IB IVR agent IVRIB01<br>Timers                                                                                    | 909501                    | Overflow address<br>Overflow on group busy immediately<br>Round-Robin group<br>Queue priority relative to other<br>queues in campaign   | <u>ح</u> ا |
| NOTE: All timer values are in seconds<br>Agent RNA time (sec)<br>Overflow time<br>Queue time warning threshold<br>Queue time error threshold<br>Timed reminder interval | 15<br>60<br>20<br>40<br>0 | In-Queue Messaging<br>Queue entry (mandatory)<br>Queue busy on entry greeting<br>Queue Hold Music Loop<br>Queue timed reminder greeting |            |
| Application Routing<br>Allow application to determine route<br>App Route timeout (sec)                                                                                  | 5                         | OK Canc                                                                                                    | el         |

#### 33. Overflow should be left blank and Do Not mark 'overflow on group busy...'

- **34.** Follow the same set up to create another HG for a non-English Hunt Group. There is an option available to let non-English speaking callers go to a specific hunt group. So, create a new hunt group using 600xxx. In intelec add the members needed for this group. This will be live members that can speak to the callers.
- **35.** Now go to the dialer PC and add this same hunt group.
- **36**. If you need to add a single extension only for the non-English speaking agents, create a 800xxx for the single extension.
- 37. Quantrax will send you the Standard IB Package. This will include:
  - ✓ STG config.xml
  - ✓ SCH config.xml
  - ✓ SCR2 config.xml
  - ✓ SCR2 script XML
  - ✓ STG wav files
- 38. The STG wav files will need to be set up in the Name Space Editor under Sound Resources. The Name (Symbolic Name) field could be the SAME name as the wav file. The DATA field is the path for the location of the wav file. This is extremely important since the script XML will be looking for—the Symbolic Name. Then the path and name of the wav file will follow....

| Name Space Editor                                                                                                    |                                                                                                    |                                                                                                    |                                                                                                    | ×                                                                                                    |
|----------------------------------------------------------------------------------------------------|----------------------------------------------------------------------------------------------------|----------------------------------------------------------------------------------------------------|----------------------------------------------------------------------------------------------------|----------------------------------------------------------------------------------------------------|
| B Name Spaces                                                                                                    |                                                                                                    | ID                                                                                                    | Name                                                                                                    | Details 🔨                                                                                                    |
| Name Spaces  Config  Config  Huntgroup  Incoming Call Route  Landlord Users  Static Configuration  Tenants  Turret Configurations  LenantConfig  Campaign Names  Campaign Names  Campaign S  Campaigns  Compaigns  Compaign S  Campaigns  Compaigns  Compaig | Symbolic Name<br>Symbolic Name<br>Symbolic Name | 10<br>0<br>1<br>2<br>3<br>4<br>5<br>6<br>7<br>8<br>9<br>10<br>11<br>12<br>13<br>14<br>15<br>16<br>17<br>10 | Name<br>Default<br>PleaseHold<br>Thankyou<br>Abandon<br>MessageMachin<br>MessageParta<br>MessagePart3<br>Pause2Sec<br>FirstMessageLive<br>SecondMessag<br>ThirdMessageLive<br>FourthMessageLive<br>FourthMessageLive<br>FlayContinueMe<br>Pause15Sec<br>PleaseHoldTran | Path: C:\Softdial\STG\Sc<br>Path: C:\Softdial\STG\Sc<br>Path: C:\Softdial\STG\Sc |
| Sound Resources                                                                                                    | Symbolic Name<br>Symbolic Name<br>Symbolic Name<br>Symbolic Name                                                                                                    | 18<br>19<br>20<br>21                                                                                       | AllAgentsBusy<br>FirstMessageLive1<br>FirstMessageMa<br>SecondMessag                                                                                                    | Path: C:\SoftdiaNSTG\Sc<br>Path: C:\SoftdiaNSTG\Sc<br>Path: C:\SoftdiaNSTG\Sc<br>Path: C:\SoftdiaNSTG\Sc                                                                                                    |
| Add Path   Delete Node                                                                                                    | Add [                                                                                                    | )ata Item                                                                                                  | Delete Item                                                                                                    | Edit Close                                                                                                    |

| symbolic N | ame                                   | × |
|------------|---------------------------------------|---|
| ID         | 0                                     |   |
| Name       | PleaseHold                            |   |
| Data       | C:\Softdial\STG\Sounds\PleaseHold.wav |   |
|            | OK Cancel                             |   |

## Name = Symbolic name

#### **Data = Path for wav file**

**39.** There are 2 wav files that will need to be recorded. Please submit to Quantrax the text you would like translated to a recording.

- Initial Greeting
- Mailing Address

- 40. Please modify the SCR2 config for any additions/changes
- 41. Please modify the Script config for any additions/changes
- 42. Verify with Quantrax that the TTS engine loaded and is updated in the STG config. (you would see a separate folder in Softdial called TTS)
- 43. Recycle Services after ALL has been entered